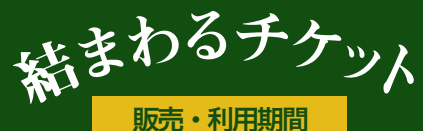

2024年2月5日(月)~5月31日(金)

A インストール

右の二次元コードからアクセス、または各 アプリストアでコモニーを検索してダウン ロード・インストールして起動します。

<u>すでにコモニーの新規登録済みの方はAインストール</u>

※最新のiOS、Andoridのスマートフォンをご利用ください。

## B新規登録 ログイン

※パスワード・パスコードはご自身で大切に管理してください。※アカウント登録した電話番号やメールアドレスに変更がある場合は 必ずコモニー「マイページ」ー「アカウント」より変更を行なってください。アカウントが失効し利用できなくなる場合があります。

ダウンロードはこちらから

В

b

新規登録は不要です

App Store

Google Play

で手に入れよう

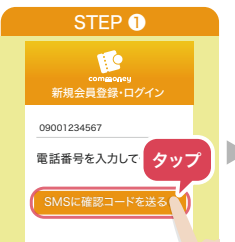

インストールしたコモニ ーを起動して[電話番号]を 入力し「SMSに確認コー ドを送る」をタップしま す。

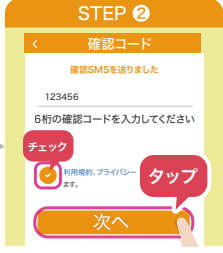

SMSに届いた6桁の[確認コ ード1を入力し「利用規約」 「プライバシーポリシー」を 確認し同意にチェックを入 れ「次へ」をタップします。

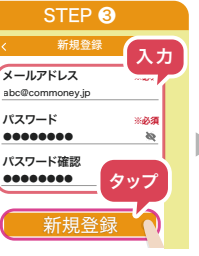

[メールアドレス] [パスワ ード]を入力し「新規登録 」をタップします。

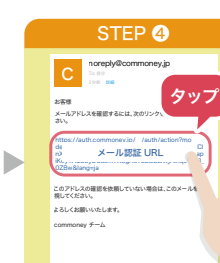

ご利用方法

commoneu

ご登録メールアドレスに送 付される認証メールに記載 のURLをタップし【確認済 み】と表示されたらコモニ ーアプリへ戻り「OK」を タップします。

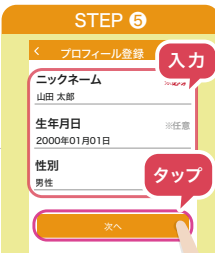

[ニックネーム] [生年月日] [性別]を入力し「次へ」を タップします。 ※[牛年月日] [性別] は 任意項目です。

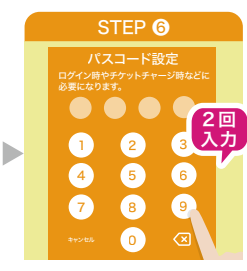

wpported 6,

4桁のパスコードを設定、 確認のため2度入力しアカ ウント登録完了です。 ※パスコードは忘れないよ うにお願いします。

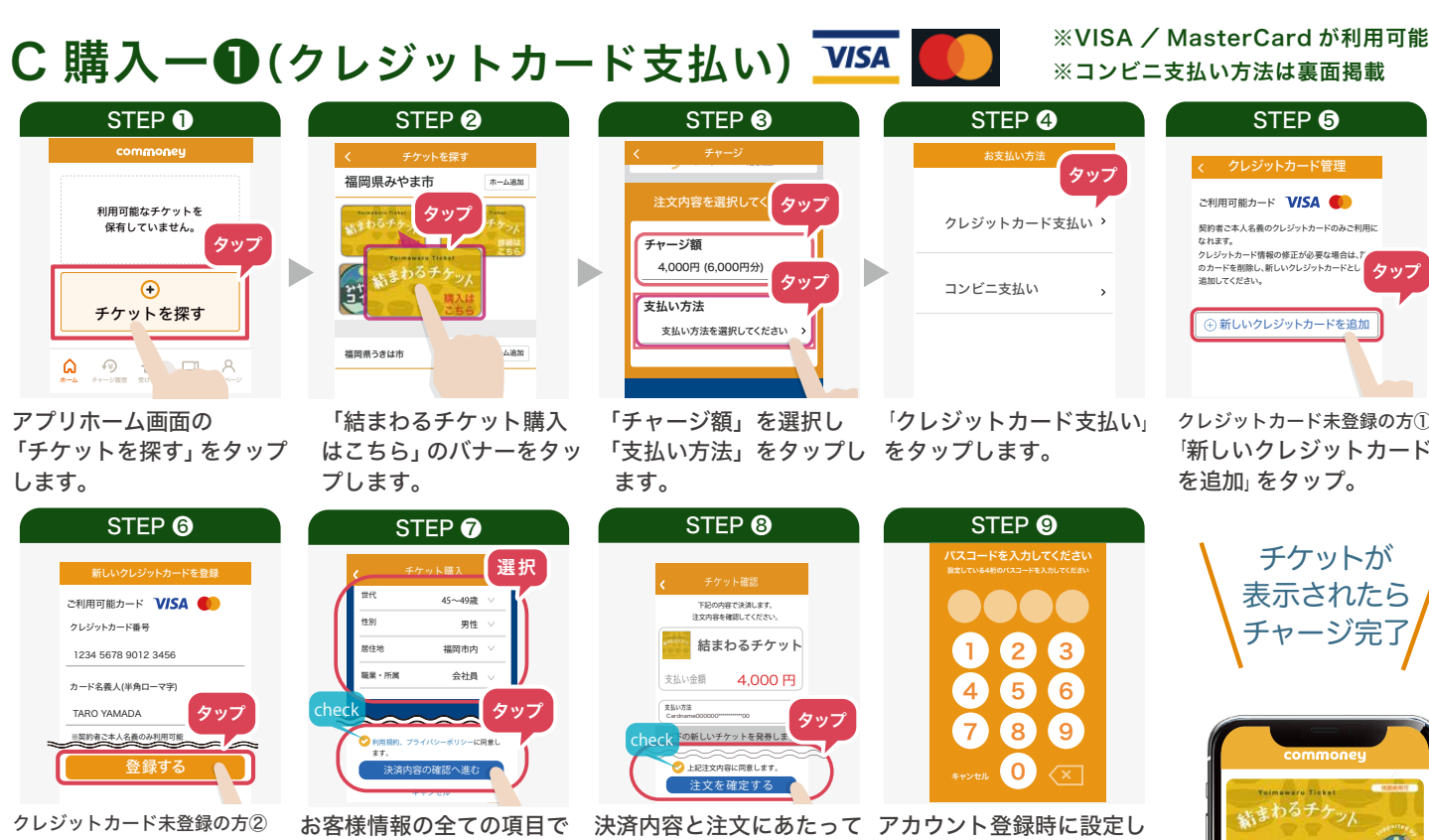

クレジットカードの情報を 入力して「登録する」を タップしてください。

該当のものを選択し、「購 入にあたっての注意事項」 「利用規約」「プライバシーポ リシー」を確認後、チェック を入れて「決済内容の確認 へ進む」をタップします。

の確認事項を確認し、問題 たパスコードを入力して がなければ「上記注文内容 【チャージが完了しました】 に同意します」にチェック と表示されたらチャージ完了 を入れて「注文を確定する」です。 をタップします。

クレジットカード未登録の方① 「新しいクレジットカード

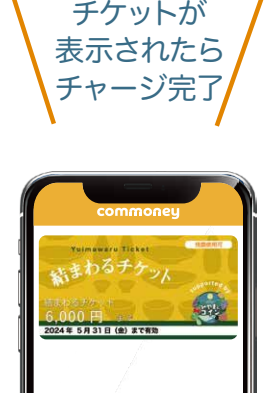

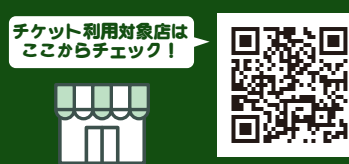

「みやまん・コイン」加盟店の内、飲食とタクシーで使えるチケットです。 ご利用前に使えるお店を確認してください。

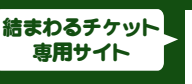

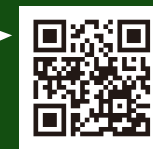

コンビニ支払い方法、利用方法、問い合わせは裏面・

C 購入一❷(コンビニ支払い)

STEP ① commoney 利用可能なチケットを 保有していません。 タップ チケットを探す ④ ④ ④ ■ ■ 8

アプリホーム画面の 「チケットを探す」 をタップ します。

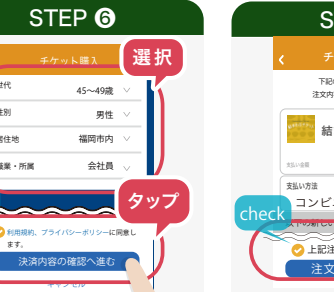

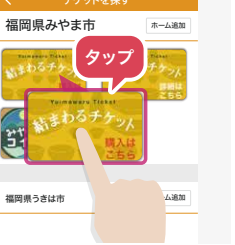

STEP 2

「結まわるチケット購入 はこちら」 のバナーをタッ プします。

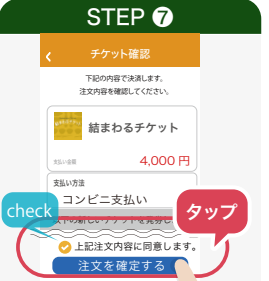

お客様情報の全ての項目で該当の決済内容と注文にあたってアカウ ものを選択し、「購入にあたってのの確認事項を確認し、問題たパフ 注意事項」「利用規約」「プライバがなければ「上記注文内容【注 シーポリシー」を確認後、チェックに同意します」にチェックと表示 を入れて「決済内容の確認へ進む」を入れて「注文を確定する」です。 をタップします。 をタップします。

アカウント登録時に設定し たパスコードを入力して 【注文が確定されました】 と表示されたら注文完了

チャージ額

支払い方法

ます。

4,000円 (6,000円分)

支払い方法を選択してください ♪

「チャージ額」を選択し

STEP 8

2 3

5 6

0

4

7 8 9

「支払い方法」をタップし

STEP 3

タップ

タッブ

1

支払い期限内に コンビニで 支払いを行い チャージ完了。

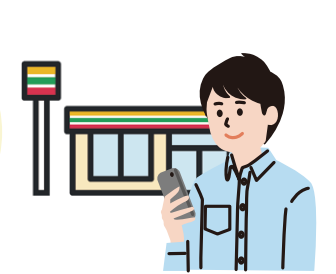

STEP 6

LAWSON TANK

確定する

[姓][名]をそれぞれ入力 して「確定する」をタッ

コンビニ支払い確定画面

姓

名

プします。

コンビニ払いには以下のお客様情報が必要と 入力

入力してください

入力してください

タッフ

※ コンビニでの端末操作の際、受付番号が必要です。

※ローソン・ファミリーマート・ミニストップで支払い可能

※クレジットカード支払い方法は表面掲載

タッフ

STEP 4

クレジットカード支払い

「コンビニ支払い」をタップ

します。

コンビニ支払い

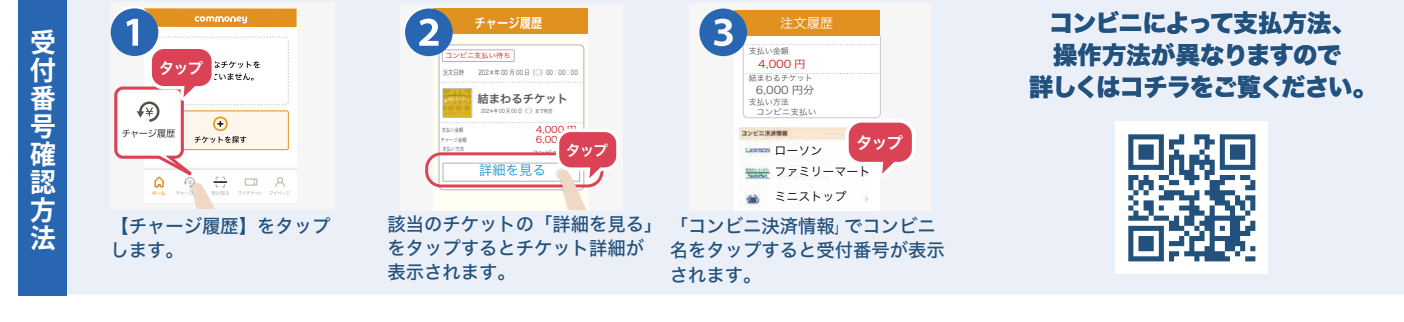

## D 利用方法

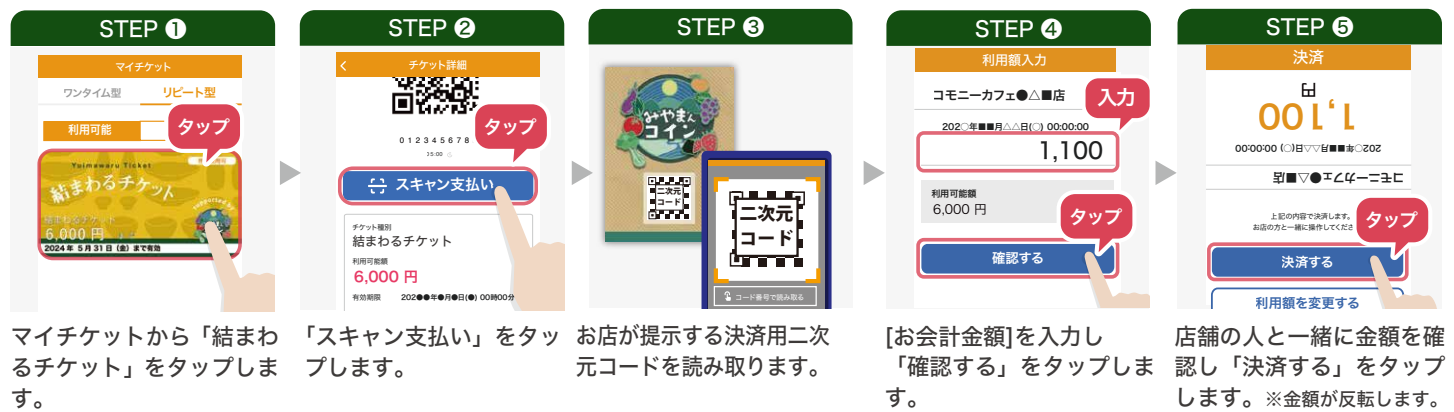

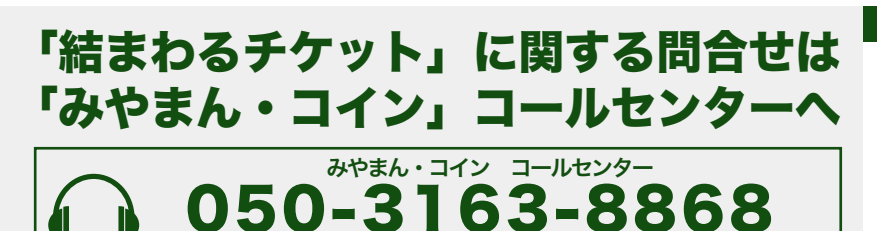

9:00~17:00

受付時間:

Q&A

<mark>一度でこんなに使わないかも。何回も使える?</mark>

有効期限内で残額がある限り、何度でも、最後の1円まで お使いいただけます。

## 残額が支払い金額に足りない時は?

「結まわるチケット」で精算後、残金を現金でお支払いいただけます。※対応できない店舗もございますので、ご利用前 にご確認お願いします。

## <sup>発行者:</sup>みやま市商工観光課 TEL: 0944-64-1523 福岡県みやま市瀬高町小川5番地